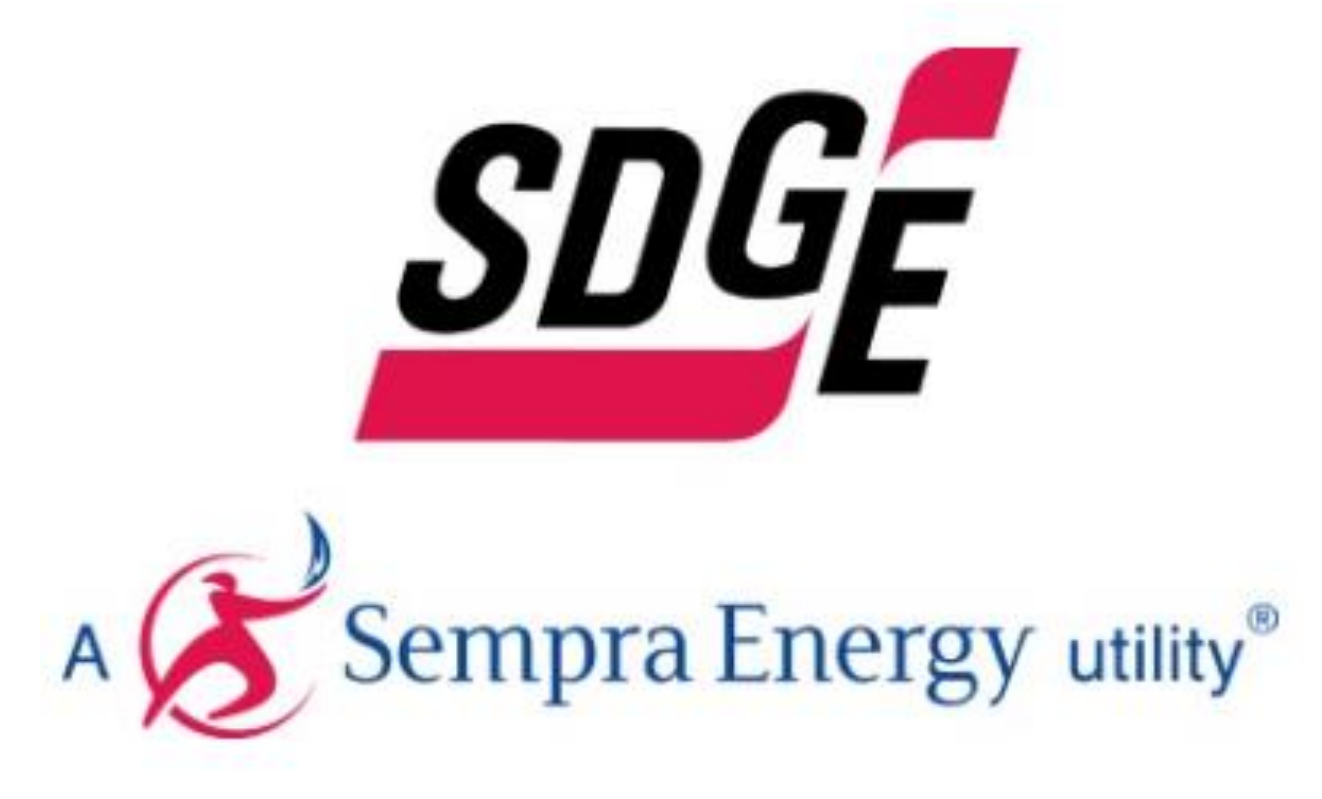

# Interactive Map and Integration Capacity User Guide

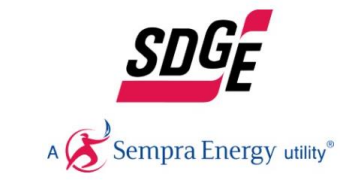

Update 9/3/2021

#### Table of Contents

| Support Data                            | 3  |
|-----------------------------------------|----|
| Purpose                                 | 3  |
| Access                                  | 3  |
| Technical Support                       | 4  |
| Disclaimer                              | 4  |
| Data redaction                          | 4  |
| Definitions                             | 5  |
| ICA Results Technical Criteria          | 6  |
| Interactive Map                         | 7  |
| Map Navigation                          | 7  |
| Elevation Map Display                   | 8  |
| Legend                                  | 9  |
| Layer List                              |    |
| Layer Display Information               | 11 |
| Substation layer                        | 11 |
| Circuit Layer                           |    |
| Line Segment Layer                      | 13 |
| Non-3Phase circuit segments             | 14 |
| High Fire Threat District Overlay       | 17 |
| Transmission Projects overlay           |    |
| Downloads                               | 19 |
| Substation layer                        |    |
| Grid and Section level layer            | 20 |
| API (Application Programming Interface) | 21 |
| Appendix                                | 22 |

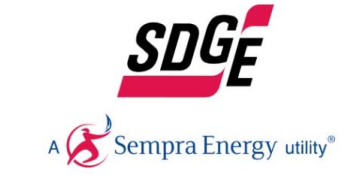

# Support Data

#### Purpose

California Public Utilities Commission (CPUC) on Rulemaking 14-0808-13, issued on February 2015, required San Diego Gas & Electric (SDG&E) and other utilities to publish an Integration Capacity Analysis (ICA) map. The intended use of the ICA map is to help developers and contractors to find potential sites for distributed energy resources (DER's). The analysis presented in the integration capacity map provides the feeder level integration capacity results at a section level or node level.

#### Access

For registration, visit <u>SDGE.com</u>

Once registration is complete, click on the link to go to the portal of the Integration Capacity Analysis (ICA) map.

URL: https://interconnectionmapsdge.extweb.sempra.com/

Enter your **Username** and **Password** given in the email and click the **Sign-In** button.

| Sign in to San Diego Gas &<br>Electric with | @esri |
|---------------------------------------------|-------|
| ArcGIS login                                | ^     |
| 🔓 Username                                  |       |
| Password                                    |       |
| Keep me signed in                           |       |
| Forgot username? or Forgot passy            | vord? |

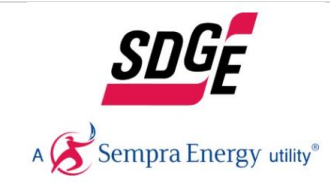

#### **Technical Support**

If you need assistance in viewing/registering or technical issues for the interactive map, contact us via email or phone (858) 636-5581 during regular business hours (Mon-Fri, 7 a.m. to 4 p.m.)

#### Disclaimer

The maps are provided by SDG&E in accordance with requirements set forth by the California Public Utilities Commission. The map is not survey grade. SDG&E is not responsible for the use or reliance upon these maps by any party, and SDG&E makes no warranties, express or implied, regarding the accuracy or quality of these maps, or the frequency at which these maps are updated. Data provided is for informational purposes only. The values do not imply or guarantee that no distribution upgrade will be required.

#### Data redaction

SDG&E complies with the 15/15 rule, that states: If a customer takes 15% or more of the total load of the circuit OR if a circuit holds 15 customers or less, then the data will qualify for data redaction.

On the interactive map the following will be considered:

- If a circuit fails the 15/15 rule, consumption, demand, and information derived from such data will be redacted from the map. Data still will be available as requested.
- If the portion of a circuit downstream from the SCADA sectionalizing device that was used for operational flexibility fails the 15/15 rule, only one (the minimum) value of the 576 points in the operational flexibility screen profile is provided for those downstream sections.

| Circuit Level 15/15 | SCADA Device Level 15/15 | Aggregate Load Profile  | Redacted ICA Operation Flexibility Data |
|---------------------|--------------------------|-------------------------|-----------------------------------------|
| Pass                | Pass                     | No                      | No                                      |
| Pass                | Fail                     | No                      | Yes                                     |
| Fail                | Not applicable           | No data provided on map | No data provided on map                 |

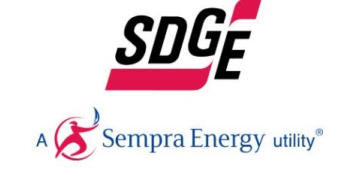

e available as requested. one (the minimum) value of the 576 points in

### Definitions

| Integration Capacity Analysis (ICA) | Quantifies the maximum amount of power that can be injected to and drawn from the distribution system rec<br>distribution upgrades or operational restrictions. It consists of determining the maximum amount of DERs that<br>without adversely impacting SDG&E distribution system. ICA assumes short circuit duty characteristics of inver- |
|-------------------------------------|----------------------------------------------------------------------------------------------------|
| Uniform Generation Opflex           | ICA generation value, that accounts for Operational Flexibility. The values shown in the map are the "final" ICA limiting power system criteria at the most limiting hour.                                                                                                    |
| Uniform Generation                  | ICA generation value. The values shown in the map are the "final" ICA results based on the most limiting power<br>most limiting hour.                                                                                                    |
| Photovoltaic Opflex                 | ICA generation value, that accounts for Operational Flexibility. The values shown in the map are the "final" ICA<br>Nameplate for a Fix PV generator in MW's at 12 noon.                                                                                                    |
| Photovoltaic                        | ICA generation value. The values shown in the map are the "final" ICA results based on Nameplate for a Fix PV noon.                                                                                                    |
| Uniform Load                        | ICA Load value. The values shown in the map are the "final" ICA results based on the most limiting power syste<br>limiting hour.                                                                                                    |
| Operational flexibility (Opflex)    | Amount of generation that can be installed without causing reverse power flow at the substation or at a SCAD                                                                                                    |
| Existing Generation                 | This value represents the amount of generating resources currently connected to the SDG&E system. The exist includes all downstream resources. For example, the existing generation at the substation includes all existing circuits downstream.                                                                                              |
| Queued Generation                   | This value represents the amount of generating resources currently requesting interconnection to the SDG&E and operating. Queued Generation includes all downstream resources. For example, Queued Generation at a Queued Generation connected to all circuits fed from that substation.                                                      |
| Total Generation                    | This value represents the sum of both Existing and Queued Generation. Total Generation includes all downstree example, Total Generation at a substation includes all Existing and Queued Generation connected to all circuit                                                                                                    |
| Customer type breakdown             | Is a representation of the total percentage of customers on the circuit to which the selected segment is conne<br>sectioned as follows: Residential, Commercial, Industrial and Agricultural.                                                                                                    |
| Circuit                             | Entire circuit from the substation circuit breaker to the end of line                                                                                                    |
| Line Section                        | Portion of circuit bounded by SCADA device(s) and/or substation circuit breaker                                                                                                    |
| Line Segment                        | Portion of a circuit bounded by nodes                                                                                                    |
| Megawatt (MW)                       | Is equivalent to 1,000 kilowatts (kW)                                                                                                    |
| 576 Values                          | Is obtained by selecting 24-hour period for a typical minimum and maximum load day for each of the 12 mont                                                                                                    |
|                                     |                                                                                                    |

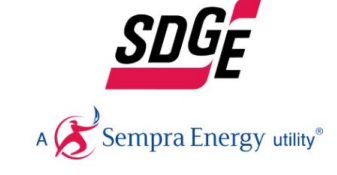

quiring minimal to no at can be connected rter-based technology.

results based on the most

er system criteria at the

results based on

/ generator in MW's at 12

em criteria at the most

A device in the field.

sting generation attribute generation connected to

system, but not yet online substation includes all

eam resources. For ts fed from that substation. ected. The customers are

ths in a calendar year.

### ICA Results Technical Criteria

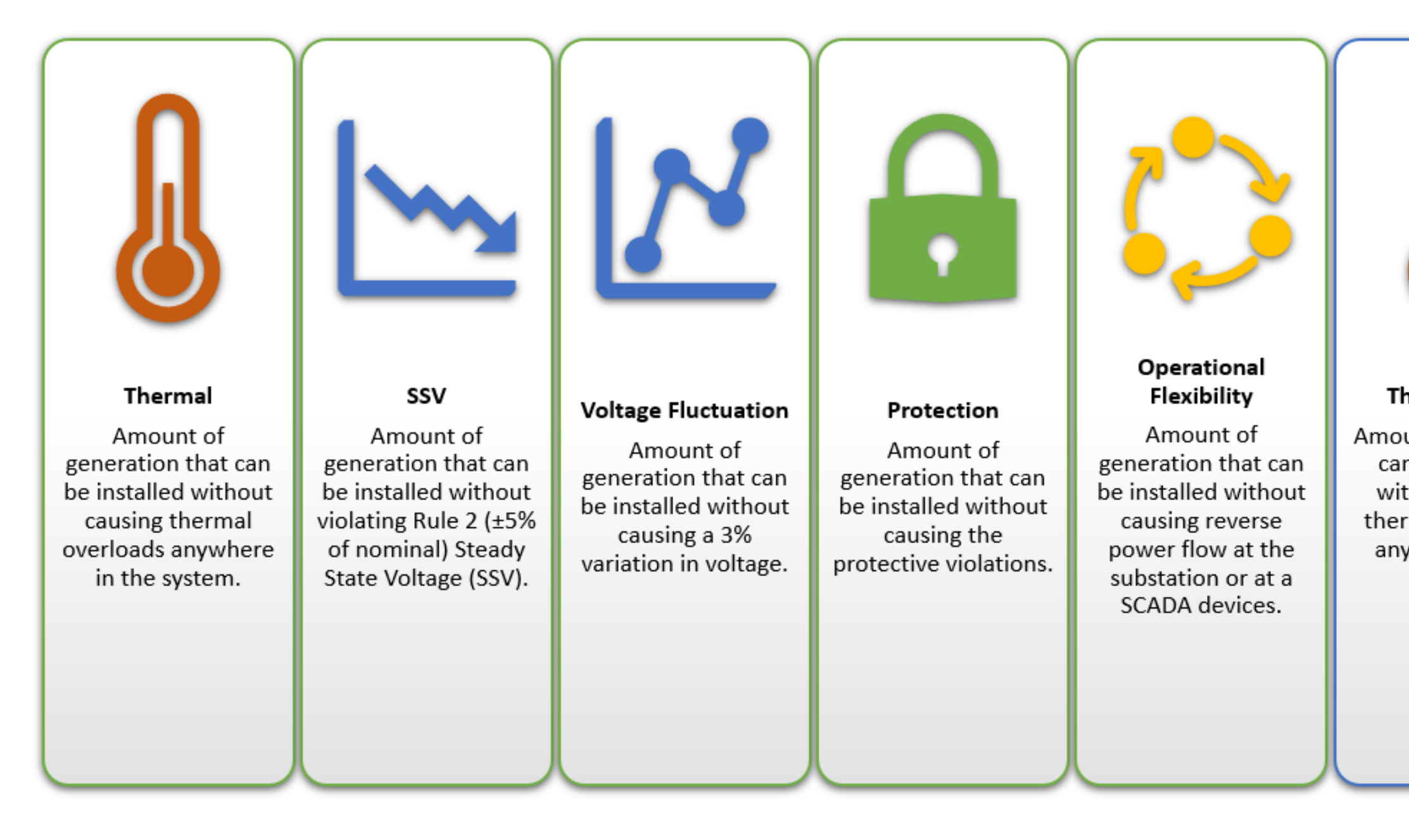

![](_page_5_Picture_3.jpeg)

![](_page_5_Figure_6.jpeg)

### **Interactive Map**

#### Map Navigation

1 Search Bar

Type an address, city, place, substation or circuit to zoom into that location.

- **2** Zoom tools
  - 2.1 Zoom extent resets to default elevation, service territory
  - 2.2 Next zoom- takes you one forward zoom level
  - 2.3 Previous zoom takes you one back zoom level
  - **2.4** Zoom out- draw a rectangle on an area on the map to zoom out
  - **2.5** Zoom in- draw a rectangle on an area on the map to zoom in
  - **2.6** Panning Click and drag on the map to move the map location.
  - 2.7 Zoom in and zoom out buttons
  - (or use the mouse wheel to zoom in and out)
- **3** Specific Zoom level layer
  - **3.1** Substation Level zooms to an elevation to display layer
  - **3.2** Grid Level zooms to an elevation to display layer
  - **3.3** Section Level zooms to an elevation to display layer
- 4 Legend click to displays the values of the selected layer
- 5 Layer List click to select the desire layer to view
- 6 Information & User Guide
- **7** Base Map Gallery
- **8** API
- 9 Elevation map display

![](_page_6_Picture_24.jpeg)

![](_page_6_Figure_25.jpeg)

### Elevation Map Display

The following attributes will be visible at following different elevations on the map

![](_page_7_Picture_3.jpeg)

#### Legend

Displays what the different color is representing, either attributes or value ranges of how many MW's can be added to the desired section of a circuit. Red colors represent areas at maximum capacity, circuits failing the 15/15 rule, or transmission lines.

1 Click on the legend to show the color coding of what is being display in the map.

![](_page_8_Picture_4.jpeg)

![](_page_8_Picture_5.jpeg)

Update 9/3/2021

#### Layer List

- 1 Displays the list of available layers and indicates for which layers data has been loaded. Click to select the layer of interest.
- 2 A window will appear on the right showing different layers that can be selected, only one layer may be selected at a time. If checkmark, the layer is turned on (visible). The map will be colored by selected layer. The default layer is ICA Generation Capacity.

#### Layers descriptions

**SDG&E Service territory** – Detail the area San Diego Gas & Electric serves.

**Generation Capacity (MW) Layer** – Detail information on how much generation capacity is available to connect to a circuit line sections in megawatts.

Load Capacity (MW) Layer – Detail information on how much load capacity is available to connect to circuit line sections in megawatts.

**Substations Layer** – Overall information and location for Distribution Substations.

**3** For information on DDOR, LNBA and GNA layers reference the *Navigation Tools LNBA User guide*.

- 4 High Fire Threat District overlay
- **5** Transmission project overlay
- 6 Last time the map layers were updated.

![](_page_9_Figure_13.jpeg)

![](_page_9_Picture_14.jpeg)

### Layer Display Information

#### Substation layer

This layer loads at 2 miles zoom level

- 1 Click on any substation colored square and a pop-up window ICA/LCA: Substation displaying the following information on the substation selected:
  - Substation Information: Name, Existing Generation, Queued Generation, Total Generation, Projected Load, Penetration Level, all in MW's at the substation level.
  - Load Profile The Load profile will display the forecasted High/Low Load for the substation by Month in MW's.
  - \*Download Link click "Substation Load Profile" to download the hour by hour load data set (576 values) for the selected substation.
    \*See download section for more information.

#### NOTES:

 ICA results at the substation level are downloaded at the Grid and Section layers.

![](_page_10_Figure_10.jpeg)

![](_page_10_Picture_11.jpeg)

### Circuit Layer

This layer loads at zoom level 0.3 mile.

1 Click on any of the grids to have a pop-up window

ICA: Circuit Segment, displaying the following information:

- ICA Results: Line segment number, Uniform generation Opflex, Solar PV Opflex, Uniform Generation, Solar PV, Uniform Load, all in MW's.
- Circuit information: Circuit name, Voltage (kV), Existing Generation (MW), Queued Generation (MW), Total Generation (MW), and customer breakdown in Residential, Commercial, Industrial, Agricultural class.
- Substation name
- Load profile of circuit The Load profile will display the forecast High/Low Load for the circuit by Month in megawatts (MW).
- \*Downloads: Circuit Load Profile, ICA Results, Translator

\*See download section for more information.

- **2** Scroll down to see all the available information on the pop-up.
- 3 If more than one section is contained in the grid, you can toggle to the different line sections by clicking on the symbol.

![](_page_11_Figure_13.jpeg)

![](_page_11_Picture_14.jpeg)

| Service Territory     97830     97830     97830     97830     97830     97830     97830     97830     97830     97830     97830     97830     97830     97830     97830     97830     97830     97830     97830     97830     97830     97830     97830     97830     97830     12     (MW)     1.4     1     2     55     12     0.73     0.01     0.74     89     10     0     0     0     0     0     0     0     0     0     0     0     0     0     0     0 | - Flee                    |                                     | Legend X                            |
|----------------------------------------------------------------------------------------------------|---------------------------|-------------------------------------|-------------------------------------|
| 97830   0*     1.50-2.00   Above 2     Up to 1.00   Up to 1.00     SDGE Service Territory   D     (MW)   1.4     1   2     55   12     0.73   0.01     0.74   89     10   0     0   0                                                                                                    | starsta                   |                                     | Generation Capacity MW (ICA)        |
| 3     3     3     3     3     3     4     97830     97830     97830     97830     97830     97830     97830     (MW)     1.2     (MW)     1.4     1     2     55     12     0.1     0.73     0.01     0.74     89     10     0     0     0                                                                                                    | a R                       |                                     | 0*                                  |
| 3   1.50-2.00     Above 2   Up to 1.00     y   1.2     (MW)   1.4     bility (ICAWNOF)   1.2     (MW)   1.4     1   2     55   12     0.73   0.01     0.74   89     10   0     0   0                                                                                                    | 1                         |                                     | 1.00-1.50                           |
| 97830     yibility (ICAWOF)     0)   1.2     (MW)   1.4     bility (ICAWNOF)     0)   1.2     (MW)   1.4     bility (ICAWNOF)     1   2     55     12     0.01     0.73     0.01     0.74     89     10     0                                                                                                    |                           | $\mathcal{A}\mathcal{I}\mathcal{V}$ | 1.50-2.00                           |
| 97830     wibility (ICAWOF)     1.2     (MW)     1.4     bility (ICAWNOF)     1.2     (MW)     1.4     D     *May contain Rule 15/15 or     Transmission Lines as referenced in     ICA User Guide     55     12     0.73     0.01     0.74     89     10     0     0                                                                                                    |                           | 3                                   | Abovo 2                             |
| 97830     97830     (ibility (ICAWOF)     1.2     (MW)     1.4     (MW)     1.2     (MW)     1.4     (MW)     1.4     (MW)     1.4     (MW)     1.4     (MW)     1.4     (MW)     1.4     (MW)     1.4     (MW)     1.4     (MW)     1.4     (MW)     1.4     (MW)     1.4     (MW)     1.4     (MW)     1.4     (MW)     1.2     (MW)     1.4     (MW)     1.55     12     0.01     0.73     0.01     0.74     89     10     0     0     0     0     0     0    |                           |                                     | Above 2                             |
| 97830<br>bility (ICAWOF)<br>) 1.2<br>(MW) 1.4<br>bility (ICAWNOF)<br>) 1.2<br>(MW) 1.4<br>1<br>2<br>55<br>12<br>0.73<br>0.01<br>0.74<br>89<br>10<br>0<br>0                                                                                                    |                           |                                     | Up to 1.00                          |
| dibility (ICAWOF)   1.2     (MW)   1.4     bility (ICAWNOF)   1.2     (MW)   1.4     1   2     55   12     0.73   0.01     0.74   89     10   0     0   0                                                                                                    |                           | 97830                               | SDGE Service Territory              |
| 1.2<br>(MW) 1.4<br>bility (ICAWNOF)<br>1.2<br>(MW) 1.4<br>1<br>2<br>55<br>12<br>0.73<br>0.01<br>0.74<br>89<br>10<br>0<br>0                                                                                                    | cibility (ICAWOF)         |                                     |                                     |
| (MW) 1.4<br>bility (ICAWNOF)<br>) 1.2<br>(MW) 1.4<br>1<br>2<br>55<br>12<br>0.73<br>0.01<br>0.74<br>89<br>10<br>0<br>0                                                                                                    | ()                        | 1.2                                 |                                     |
| *May contain Rule 15/15 or<br>(MW) 1.4<br>1<br>2<br>55<br>12<br>0.73<br>0.01<br>0.74<br>89<br>10<br>0<br>0                                                                                                    | (MW)                      | 1.4                                 |                                     |
| (MW) 1.4<br>Transmission Lines as referenced in<br>ICA User Guide<br>55<br>12<br>0.73<br>0.01<br>0.74<br>89<br>10<br>0<br>0                                                                                                    | DIIILY (ICAWNOF)          | 1.2                                 | *May contain Rule 15/15 or          |
| 1<br>ICA User Guide<br>1<br>1<br>1<br>1<br>1<br>1<br>1<br>1<br>1<br>1<br>1<br>1<br>1                                                                                                    | (MW)                      | 1.4                                 | Transmission Lines as referenced in |
| 1<br>55<br>12<br>0.73<br>0.01<br>0.74<br>89<br>10<br>0<br>0                                                                                                    | ()                        | 1.1                                 | ICA User Guide                      |
| 55<br>12<br>0.73<br>0.01<br>0.74<br>89<br>10<br>0<br>0                                                                                                    |                           | 1                                   |                                     |
| 55<br>12<br>0.73<br>0.01<br>0.74<br>89<br>10<br>0<br>0                                                                                                    |                           |                                     | 9                                   |
| 12<br>0.73<br>0.01<br>0.74<br>89<br>10<br>0<br>0                                                                                                    |                           | 55                                  |                                     |
| 0.73<br>0.01<br>0.74<br>89<br>10<br>0<br>0                                                                                                    |                           | 12                                  |                                     |
| 0.01<br>0.74<br>89<br>10<br>0<br>0                                                                                                    |                           | 0.73                                |                                     |
| 0.74<br>89<br>10<br>0<br>0                                                                                                    |                           | 0.01                                | •                                   |
| 89<br>10<br>0<br>0                                                                                                    |                           | 0.74                                |                                     |
| 0 0                                                                                                    |                           | 89                                  |                                     |
| 0                                                                                                    |                           | 10                                  |                                     |
| 0                                                                                                    |                           | 0                                   |                                     |
|                                                                                                    |                           | 0                                   |                                     |
|                                                                                                    |                           | B Mi                                |                                     |
|                                                                                                    | Marque<br>of and Sr. 5 as | ten, ten                            | 7-                                  |
| Marge Center of Michael Or                                                                                                    | Stingsley er 13           | on st int                           | ×                                   |

#### Line Segment Layer

This layer loads at zoom level 600 ft.

 Click on any of the color line sections to have a pop-up window ICA: Circuit Segment. The information tab will display the same information that is being display at the circuit level. See previous page for information being display.

![](_page_12_Figure_4.jpeg)

![](_page_12_Picture_5.jpeg)

### Non-3Phase circuit segments

- Click on the Non-3 phase line segments color in gray to have a pop-up window ICA: Circuit Segment, Non-3Phase, displaying the following information
  - Circuit information: Line segment number, Circuit name, Voltage (kV), Existing Generation (MW), Queued Generation (MW), Total Generation (MW), and customer breakdown in Residential, Commercial, Industrial, Agricultural class.
  - Substation name

![](_page_13_Figure_5.jpeg)

![](_page_13_Picture_6.jpeg)

| Í | Legend                                                                              |
|---|-------------------------------------------------------------------------------------|
|   | Generation Capacity Sections MW                                                     |
|   | (ICA)                                                                               |
|   |                                                                                     |
|   | 1.50-2.00                                                                           |
|   |                                                                                     |
|   |                                                                                     |
|   | 00 10 1.00                                                                          |
|   | Non-3Phase Sections                                                                 |
|   |                                                                                     |
|   | SDGE Service Territory                                                              |
|   | *May contain Rule 15/15 or<br>Transmission Lines as referenced in<br>ICA User Guide |
|   |                                                                                     |
|   |                                                                                     |

How to trace single-phase line segments back to their upstream three-phase line segment

Sample #1

Steps

- 1 Click on the Non-3phase section to prompt a pop-up window with the circuit information.
- **2** Trace back to the upstream 3-phase line segment
- **3** Zoom in to have a close look where the Non-3Phase connects to the 3-Phase line segment.
- Click on the 3-phase line segment to prompt the information. Cross reference with the circuit of the Non-3Phase line segment and if circuit matches, that is you ICA capacity available closets to the Non-3phase section.

![](_page_14_Figure_8.jpeg)

![](_page_14_Picture_9.jpeg)

#### Sample #2

#### Steps

- 1 Click on the Non-3phase section to prompt a pop-up window with the circuit information
- **2** Trace back to the upstream 3-phase line segment
- **3** Zoom in to have a close look where the Non-3Phase connects to the 3-Phase line segment.
- Click on the 3-phase line segment to prompt the information. Cross reference with the circuit of the Non-3Phase line segment and if circuit matches, that is the ICA capacity available closest to the Non-3phase section.

![](_page_15_Figure_7.jpeg)

![](_page_15_Picture_8.jpeg)

| 100    | Section                                                                                                    | 100038                                                                                                    |   |
|--------|----------------------------------------------------------------------------------------------------|----------------------------------------------------------------------------------------------------|---|
|        | *Integration Capacity With Operation flexibility (ICAWOF)                                                                                                    | 100050                                                                                                    |   |
|        | Integration Capacity, Uniform Generation (MW)                                                                                                    | 1.6                                                                                                    |   |
| E.     | Integration Capacity, Fixed Solar photovoltaic (MW)                                                                                                    | 2.2                                                                                                    |   |
|        | Integration Capacity Uniform Generation (MW)                                                                                                    | 7.9                                                                                                    |   |
| AS     | Integration Capacity, Fixed Solar photovoltaic (MW)                                                                                                    | 10.9                                                                                                    |   |
| Se . 1 | **Integration Capacity                                                                                                    |                                                                                                    |   |
| No.    | Integration Capacity, Uniform Load (MW)                                                                                                    | 0                                                                                                    |   |
|        | Circuit                                                                                                    |                                                                                                    |   |
| 5.2    | Circuit Name                                                                                                    | 458                                                                                                    |   |
|        | Voltage (KV)                                                                                                    | 12                                                                                                    |   |
|        | Existing Generation (MW)                                                                                                    | 1.13                                                                                                    |   |
| 5/     | Queued Generation (MW)<br>Total Generation (MW)                                                                                                    | 0                                                                                                    |   |
| 18     | Residential Customer(%)                                                                                                    | 85                                                                                                    |   |
|        | Commercial Customer (%)                                                                                                    | 14                                                                                                    |   |
| /      | Industrial Customer (%)                                                                                                    | 0                                                                                                    |   |
| -      | Agriculture Customer (%)                                                                                                    | 0                                                                                                    |   |
| - Vice |                                                                                                    |                                                                                                    |   |
|        | Substation                                                                                                    | •                                                                                                    |   |
|        | Substation<br>Zoom to                                                                                                    | •                                                                                                    |   |
|        | Substation<br>Zoom to                                                                                                    |                                                                                                    |   |
| 1      | Substation<br>Zoom to<br>ICA : Circuit Segment, Non-3Phase                                                                                                    | •                                                                                                    |   |
|        | Substation<br>Zoom to<br>ICA : Circuit Segment, Non-3Phase<br>Section                                                                                                    | •                                                                                                    |   |
| N.     | Substation<br>Zoom to<br>ICA : Circuit Segment, Non-3Phase<br>Section<br>Line Section Number                                                                                                    | 98547                                                                                                    |   |
| N.     | Substation<br>Zoom to<br>ICA : Circuit Segment, Non-3Phase<br>Section<br>Line Section Number                                                                                                    | 98547                                                                                                    |   |
|        | Substation<br>Zoom to<br>ICA : Circuit Segment, Non-3Phase<br>Section<br>Line Section Number<br>Circuit<br>Circuit Name                                                                                                    | 98547                                                                                                    |   |
|        | Substation<br>Zoom to<br>ICA : Circuit Segment, Non-3Phase<br>Section<br>Line Section Number<br>Circuit<br>Circuit Name<br>Voltage (KV)                                                                                                    | 98547                                                                                                    |   |
|        | Substation<br>Zoom to<br>ICA : Circuit Segment, Non-3Phase<br>Section<br>Line Section Number<br>Circuit Name<br>Voltage (KV)<br>Existing Generation (MW)                                                                                                    | 98547<br>105<br>12<br>0.22                                                                                           | - |
| 2      | Substation<br>Zoom to<br>ICA : Circuit Segment, Non-3Phase<br>Section<br>Line Section Number<br>Circuit<br>Circuit Name<br>Voltage (RV)<br>Existing Generation (MW)<br>Queued Generation (MW)                                                                                                    | 98547<br>105<br>12<br>0.22<br>0                                                                                      |   |
| 2      | Substation<br>Zoom to<br>ICA : Circuit Segment, Non-3Phase<br>Section<br>Line Section Number<br>Circuit<br>Circuit Name<br>Voltage (KV)<br>Existing Generation (MW)<br>Queued Generation (MW)<br>Total Generation (MW)                                                                                                    | 98547<br>105<br>12<br>0.22<br>0<br>0.22                                                                              | - |
| 2      | Substation<br>Zoom to<br>ICA : Circuit Segment, Non-3Phase<br>Section<br>Line Section Number<br>Circuit<br>Circuit Name<br>Voltage (KV)<br>Existing Generation (MW)<br>Queued Generation (MW)<br>Queued Generation (MW)<br>Residential Customer(%)                                                                               | 98547<br>105<br>12<br>0.22<br>0<br>0.22<br>40                                                                        |   |
| 2      | Substation<br>Zoom to<br>ICA : Circuit Segment, Non-3Phase<br>Section<br>Line Section Number<br>Circuit<br>Circuit Name<br>Voltage (KV)<br>Existing Generation (MW)<br>Queued Generation (MW)<br>Total Generation (MW)<br>Total Generation (MW)<br>Total Generation (MW)<br>Commercial Customer (%)                              | 98547<br>105<br>12<br>0.22<br>0<br>0.22<br>40<br>59                                                                  |   |
| 2      | Substation<br>Zoom to<br>ICA : Circuit Segment, Non-3Phase<br>Section<br>Line Section Number<br>Circuit<br>Circuit Name<br>Voltage (KV)<br>Existing Generation (MW)<br>Circuit Generation (MW)<br>Total Generation (MW)<br>Total Generation (MW)<br>Residential Customer (%)<br>Industrial Customer (%)                          | 98547<br>105<br>12<br>0.22<br>40<br>59<br>0                                                                          |   |
| 2      | Substation<br>Zoom to<br>ICA : Circuit Segment, Non-3Phase<br>Section<br>Line Section Number<br>Circuit<br>Circuit Name<br>Voltage (KV)<br>Existing Generation (MW)<br>Total Generation (MW)<br>Total Generation (MW)<br>Residential Customer (%)<br>Industrial Customer (%)<br>Agriculture Customer (%)                         | 98547<br>105<br>12<br>0.22<br>0<br>0.22<br>40<br>59<br>0<br>0<br>0                                                   |   |
| 2      | Substation<br>Zoom to<br>ICA : Circuit Segment, Non-3Phase<br>Section<br>Line Section Number<br>Circuit<br>Circuit Name<br>Voltage (NV)<br>Dela Generation (MW)<br>Queued Generation (MW)<br>Queued Generation (MW)<br>Residential Customer (%)<br>Indistrial Customer (%)<br>Agriculture Customer (%)<br>Substation             | 98547<br>105<br>12<br>0.22<br>0<br>0.22<br>40<br>59<br>0<br>0                                                        |   |
| 2      | Substation<br>Zoom to<br>ICA : Gircuit Segment, Non-3Phase<br>Section<br>Line Section Number<br>Circuit Name<br>Voltage (KN)<br>Existing Generation (MW)<br>Queued Generation (MW)<br>Queued Generation (MW)<br>Residential Customer (%)<br>Industrial Customer (%)<br>Adriculture Customer (%)<br>Substation<br>Substation Name | 98547<br>105<br>12<br>0.22<br>0<br>0.22<br>40<br>59<br>0<br>0<br>0<br>0<br>0<br>0<br>0<br>0<br>0<br>0<br>0<br>0<br>0 |   |
| 2      | Substation<br>Zoom to<br>ICA : Circuit Segment, Non-3Phase<br>Section<br>Line Section Number<br>Circuit Name<br>Values (KN)<br>Existing Generation (MW)<br>Queued Generation (MW)<br>Queued Generation (MW)<br>Residential Customer (%)<br>Industrial Customer (%)<br>Adriculture Customer (%)<br>Substation<br>Substation Name  | 98547<br>105<br>12<br>0.22<br>0<br>0.22<br>40<br>59<br>0<br>0<br>0<br>0<br>0<br>0<br>0<br>0<br>0<br>0<br>0<br>0<br>0 |   |

### High Fire Threat District Overlay

This overlay allows users to view fire threat and tree mortality data information within the DRP Data Portal

- 1 Black outlined regions indicate Tree Mortality data
- 2 Yellow regions indicate a High Fire Threat District (HFTD) of Tier 2, Red regions indicate a HFTD region of Tier 3

![](_page_16_Picture_5.jpeg)

![](_page_16_Picture_7.jpeg)

Update 9/3/2021

#### Transmission Projects overlay

SDG&E is including in the DRP data access portal a sortable layer that shows planned transmission projects whose primary drivers are comparable to the four distribution services identified by the Commission for deferral by DERs.

- **1** Red outlined regions indicate "CAISO approved" transmission projects
- **2** Green regions indicate "Commission approved" transmission projects,
- **3** Yellow regions indicate "Internally approved by IOU/CAISO and Commission" approval not required" transmission projects

![](_page_17_Figure_6.jpeg)

![](_page_17_Picture_7.jpeg)

### Downloads

### Substation layer

- 1 Click on the *"Substation Load Profile"* link
- **2** A zip file will be download containing a csv file with the selected substation load profile.
- **3** The file will contain the following information
  - Asset Name: Name of Substation
  - Asset Type: Substation
  - DER Forecast: Base (current year)
  - Month
  - Load Day: High Load/Low Load
  - Units: kW
  - Hours: 1-24

| Substation Nat<br>Existing Gener<br>Queued Gener<br>Total Generation<br>Projected Load<br>Penetration Le | me<br>ration (MW)<br>ation (MW)<br>on (MW)<br>d (MW)<br>vel % (MW)  |                                        | DE                                | ΕM          | 1AR                                                              | l                      |
|----------------------------------------------------------------------------------------------------|---------------------------------------------------------------------|----------------------------------------|-----------------------------------|-------------|------------------------------------------------------------------|------------------------|
| Substation Pro                                                                                           | F M A M                                                             | j j A S o                              | M D                               |             |                                                                  |                        |
| —High Load                                                                                               | Low Load                                                            |                                        |                                   |             |                                                                  |                        |
| Substation Loa                                                                                           | ad Profile                                                          |                                        |                                   |             |                                                                  |                        |
| Substation Los                                                                                           | ad Profile                                                          | _                                      |                                   |             | -                                                                | J                      |
| Substation Los<br>Zoom to<br>Name                                                                        | ad Profile                                                          |                                        | Туре                              |             |                                                                  | Cor                    |
| Substation Los<br>Zoom to<br>Name                                                                        | ad Profile                                                          |                                        | Type<br>Microsoft I               | Exco        | el Comma S                                                       | Сог                    |
| Substation Los<br>Zoom to<br>Name                                                                        | Ad Profile<br>R.csv<br>B                                            | с                                      | Type<br>Microsoft I               | Exco        | el Comma S                                                       | Con                    |
| Substation Los<br>Zoom to<br>Name<br>R DEL_MAR                                                           | R.csv<br>B<br>n AssetType                                           | C                                      | Type<br>Microsoft I<br>D<br>Month | Exco        | el Comma S<br>E<br>LoadDay                                       | Con                    |
| Substation Los<br>Zoom to<br>Name<br>IDEL_MAR                                                            | Ad Profile<br>Accsv<br>B<br>AssetType<br>Substation                 | C<br>DERForect<br>Base                 | Type<br>Microsoft I<br>D<br>Month | Exco        | el Comma S<br>E<br>LoadDay<br>High Load                          | Cor                    |
| Substation Los<br>Zoom to<br>Name<br>DEL_MAR<br>DEL MAR<br>DEL MAR                                       | R.csv<br>B<br>ASSetType<br>Substation<br>Substation                 | C<br>DERForect<br>Base<br>Base         | Type<br>Microsoft I<br>D<br>Month | Exc.        | el Comma S<br>E<br>LoadDay<br>High Load<br>Low Load              | Cort                   |
| Substation Los<br>Zoom to<br>Name<br>R DEL_MAR<br>DEL MAR<br>DEL MAR<br>DEL MAR                          | R.csv<br>B<br>n AssetType<br>Substation<br>Substation<br>Substation | C<br>DERForect<br>Base<br>Base<br>Base | Type<br>Microsoft I<br>D<br>Month | 1<br>1<br>2 | el Comma S<br>E<br>LoadDay<br>High Load<br>Low Load<br>High Load | Cor<br>Uni<br>KW<br>KW |

![](_page_18_Picture_14.jpeg)

| 3 KB No | Compressed size | Password | Size |
|---------|-----------------|----------|------|
|         | <br>3 KB        | No       |      |

|    | F     | G        | Н        |   |
|----|-------|----------|----------|---|
| /  | Units | hour 1   | hour 2   | ł |
| ad | KW    | 33820.25 | 30526.88 |   |
| d  | KW    | 28728.55 | 25702.17 |   |
| ad | KW    | 32940.22 | 30106.32 |   |
| d  | KW    | 29077.81 | 26152.14 |   |
|    |       |          |          |   |

#### Grid and Section level layer

1 Click on the *"Circuit Load Profile"* link for the circuit Load profile that is feeding the section selected

1.1 A zip file will be download containing a csv file with the selected section feeder load profile.

1.2 The file will contain the following information

- Asset Name: Name of Circuit
- Asset Type: Circuit
- DER Forecast: Base (current year)
- Month
- Load Day: High Load/Low Load
- Units: kW
- Hours: 1-24

**2** Click on the "ICA Results" link to download the following files:

2.1 Section.csv file containing hour by hour 576 ICA values for the section

selected showing the different power system criteria values.

- 2.2 Section\_Sub.csv file contains the hour by hour 576 ICA values for the substation feeding the section selected.
- 2.3 Report Key describing the excel table headers from the hour by hour reports.

#### **3** Click to download the "\*Translator".

\*The ICA translator is not an SDG&E tool. As agreed within the ICA Working Group, the ICA translator was developed and is maintained by Southern California Edison. It can be used to translate the technology-agnostic uniform generation or load ICA values into a desired, specific technology or portfolio of technologies.

| Circuit<br>Circuit Name<br>Voltage (KV)<br>Existing Generation (MW)<br>Queued Generation (MW)<br>Total Generation (MW)<br>Residential Customer (%)<br>Commercial Customer (%)<br>Agriculture Customer (%)<br>Substation<br>Substation Name<br>Load Profile<br>Circuit | *Integ<br>Integ<br>Integ<br>Integ<br>Integ<br>*In<br>Integ | Segment Number<br>Segnation Capacity With Operation flexibility (ICAWOF)<br>ration Capacity, Uniform Generation (MW)<br>Segnation Capacity NO Operation flexibility (ICAWNOF)<br>ration Capacity, Uniform Generation (MW)<br>ration Capacity, Fixed Solar photovoltaic (MW)<br>tegration Capacity<br>ration Capacity, Uniform Load (MW) |
|----------------------------------------------------------------------------------------------------|------------------------------------------------------------|----------------------------------------------------------------------------------------------------|
| Circuit Name<br>Voltage (KV)<br>Existing Generation (MW)<br>Queued Generation (MW)<br>Residential Customer (%)<br>Commercial Customer (%)<br>Agriculture Customer (%)<br>Substation<br>Substation Name<br>Load Profile<br>Circuit                                     | Circu                                                      | it                                                                                                    |
| Voltage (KV)<br>Existing Generation (MW)<br>Queued Generation (MW)<br>Total Generation (MW)<br>Residential Customer (%)<br>Commercial Customer (%)<br>Agriculture Customer (%)<br>Substation<br>Substation Name<br>Load Profile<br>Circuit                            | Circui                                                     | t Name                                                                                                    |
| Existing Generation (MW)<br>Queued Generation (MW)<br>Total Generation (MW)<br>Residential Customer (%)<br>Industrial Customer (%)<br>Agriculture Customer (%)<br>Substation<br>Substation Name<br>Load Profile<br>Circuit                                            | Volta                                                      | ae (KV)                                                                                                    |
| Queued Generation (MW)<br>Total Generation (MW)<br>Residential Customer(%)<br>Commercial Customer (%)<br>Agriculture Customer (%)<br>Substation<br>Substation Name<br>Load Profile<br>Circuit                                                                         | Existi                                                     | ng Generation (MW)                                                                                                    |
| Total Generation (MW)<br>Residential Customer (%)<br>Commercial Customer (%)<br>Agriculture Customer (%)<br>Substation<br>Substation Name<br>Load Profile<br>Circuit                                                                                                  | Oueu                                                       | ed Generation (MW)                                                                                                    |
| Residential Customer (%)<br>Commercial Customer (%)<br>Agriculture Customer (%)<br>Substation<br>Substation Name<br>Load Profile<br>Circuit                                                                                                    | Total                                                      | Generation (MW)                                                                                                    |
| Commercial Customer (%)<br>Industrial Customer (%)<br>Agriculture Customer (%)<br>Substation<br>Substation Name<br>Load Profile<br>Circuit                                                                                                    | Resid                                                      | ential Customer(%)                                                                                                    |
| Industrial Customer (%)<br>Agriculture Customer (%)<br>Substation<br>Substation Name<br>Coad Profile<br>Circuit                                                                                                    | Comn                                                       | nercial Customer (%)                                                                                                    |
| Agriculture Customer (%)<br>Substation<br>Substation Name<br>Load Profile<br>Circuit                                                                                                    | Indus                                                      | trial Customer (%)                                                                                                    |
| Substation<br>Substation Name<br>Load Profile<br>Circuit                                                                                                    | Agricu                                                     | ulture Customer (%)                                                                                                    |
| nigh Load Low Load                                                                                                    | Circuit                                                    | h Load—Low Load                                                                                                    |
|                                                                                                    | —Hig                                                       |                                                                                                    |
| Downloads:                                                                                                    | Hig<br>Down                                                | loads:                                                                                                    |
| Downloads:<br><u>1. Circuit Load Profile</u>                                                                                                    | —Hig<br>Down<br>1. Circ                                    | loads:<br>uit Load Profile                                                                                                    |
| Downloads:<br>1. Circuit Load Profile<br>2. ICA Results                                                                                                    | Hig<br>Down<br>1. Circ<br>2. ICA                           | loads:<br>uit Load Profile<br>Results                                                                                                    |
| Downloads:<br>1. Circuit Load Profile<br>2. ICA Results<br>3. ***TRANSLATOR                                                                                                    | Hig<br>Down<br>1. Circ<br>2. ICA<br>3. ***                 | loads:<br>uit Load Profile<br>Results<br>TRANSLATOR                                                                                                    |

![](_page_19_Picture_20.jpeg)

![](_page_19_Figure_23.jpeg)

### API (Application Programming Interface)

- 1 Click to export data
- **2** A window will appear on the right
- **3** Select one of the extract Options
- Extract by circuit Select the feeder desire to download data for entire circuit selected
- 4 Select one of the layers to extract
  - Generation Capacity MW (ICA) To download the maximum amount of capacity available for connection to the distribution system.
    - **4.1** Also you can select what do download, the options are by the following MW range
      - o All
      - o 0
      - o Up to 1
      - o 1-1.5
      - o 1.5-2
      - o Above 2
  - Load Capacity MW (LCA) maximum amount of power available to be drawn from the distribution system. And like Generation Capacity, the same ranges can be downloaded.
- 5 Select the export format
  - Shapefile
  - CSV
  - JSON
- 6 Click to export the data.
- 7 A file or list of files will be displayed to save, just click each file to save on local machine.
- 8 Please click on "Clear" to run a new query

#### Note:

For information on Candidate Deferral, Plan Investment and GNA layers reference the Navigation Tools LNBA User guide

![](_page_20_Figure_25.jpeg)

![](_page_20_Picture_26.jpeg)

### Appendix

Table I- The terminology and general definitions provided below are for context and terminology mapping between each IOU's ICA map. See respective user guides for utility-specific definitions.

| SCE                                                                | PG&E                                                                    | SDG&E                                                       | Definition                                                                                                    |
|--------------------------------------------------------------------|-------------------------------------------------------------------------|-------------------------------------------------------------|----------------------------------------------------------------------------------------------------|
| Substation Name                                                    | Substation Name / ID                                                    | Substation Name                                             | Unique ID of substation                                                                                                    |
| Circuit Name                                                       | Feeder Name / ID                                                        | Feeder ID                                                   | Unique ID of circuit / feeder                                                                                                    |
| Node ID / Line Section ID                                          | Node ID / CSV Line Section                                              | Node ID / Line Segment Number                               | Unique ID where the integration capacity analysis is cor                                                                                                    |
| Circuit Voltage (kV)                                               | Nominal Voltage (kV)                                                    | Voltage (kV)                                                | Nominal voltage of feeder or substation                                                                                                    |
| Existing / Queued / Total<br>Generation (MW)                       | Existing / Queued / Total DG<br>(kW)                                    | Existing / Queued / Total<br>Generation (MW)                | Amount of installed / queued / total (installed and queu                                                                                                    |
| Residential,<br>Commercial, Industrial,<br>Agricultural, Other (%) | Residential,<br>Commercial, Industrial,<br>Agricultural, Other (number) | Residential,<br>Commercial, Industrial,<br>Agricultural (%) | Customer class designation                                                                                                    |
| Month                                                              | Month                                                                   | Month                                                       | Month used in calculating the ICA value                                                                                                    |
| Hour                                                               | Hour                                                                    | Hour of Day                                                 | Hour used in calculating the ICA value                                                                                                    |
| Load Profile Type                                                  | Load Profile                                                            | Day Туре                                                    | Typical minimum and maximum load profile day type                                                                                                    |
| Uniform Generation Op Flex                                         | Generation IC                                                           | ICA Uniform Gen                                             | Amount of generation (fixed output) that can be installe<br>thermal, voltage, distribution protection, or operationa<br>time the integration capacity analysis was performed.          |
| Uniform Generation                                                 | Generation IC w/out Op Flex                                             | ICA Uniform Gen NOF                                         | Amount of generation (fixed output) that can be installe<br>thermal, voltage, or distribution protection violations (N<br>flexibility) at the time the integration capacity analysis v |

![](_page_21_Picture_4.jpeg)

| nducted                                                                          |  |
|----------------------------------------------------------------------------------|--|
|                                                                                  |  |
| ued) generation, respectively                                                    |  |
|                                                                                  |  |
|                                                                                  |  |
|                                                                                  |  |
|                                                                                  |  |
|                                                                                  |  |
|                                                                                  |  |
| ed at that location without any<br>I flexibility violations at the               |  |
| ,                                                                                |  |
| ed at that location without any<br>NOT considering operational<br>was performed. |  |
|                                                                                  |  |

| Solar PV Op Flex            | Generic PV IC                       | Solar PV                      | Amount of PV generation that can be installed at that lo<br>voltage, distribution protection, or operational flexibility<br>integration capacity analysis was performed.           |
|-----------------------------|-------------------------------------|-------------------------------|----------------------------------------------------------------------------------------------------|
| Solar PV                    | Generic PV IC w/out Op Flex         | Solar PV NOF                  | Amount of PV generation that can be installed at that lo<br>voltage, or distribution protection violations (NOT consi<br>at the time the integration capacity analysis was perform |
| Thermal                     | IC Thermal                          | ICA Thermal                   | Amount of generation that can be installed without cau time the integration capacity analysis was performed.                                                                       |
| SSV                         | IC Voltage                          | ICA Voltage                   | Amount of generation that can be installed without cau violations at the time the integration capacity analysis v                                                                  |
| Voltage Fluctuation         |                                     | ICA Voltage Delta             | Amount of generation that can be installed without cau<br>at the time the integration capacity analysis was perform                                                                |
| Protection                  | IC Protection                       | ICA Protection; ICA Reduction | Amount of generation that can be installed without cau<br>the time the integration capacity analysis was performe                                                                  |
| ICA Operational Flexibility | IC Safety                           | ICA Operation Flex            | Amount of generation that can be installed without cau<br>SCADA devices at the time the integration capacity anal                                                                  |
| Uniform Load                | Load IC                             | Load Uniform                  | Amount of load that can be installed at that location wire violations at the time the integration capacity analysis v                                                              |
| Thermal Load                | IC Thermal                          | Load Thermal                  | Amount of load that can be installed without causing th the integration capacity analysis was performed.                                                                           |
| Volt Variation Load         | /ariation Load<br>IC Voltage<br>oad | Load Voltage                  | Amount of load that can be installed without causing st<br>the time the integration capacity analysis was performe                                                                 |
| SSV Load                    |                                     |                               | Amount of load that can be installed without causing vo<br>time the integration capacity analysis was performed.                                                                   |

![](_page_22_Picture_2.jpeg)

ocation without any thermal, by violations at the time the

ocation without any thermal, idering operational flexibility) med.

using thermal violations at the

using steady state voltage was performed.

using voltage variation violation med.

using protection violations at ed.

using reverse power flow at lysis was performed.

thout any thermal or voltage was performed.

nermal violations at the time

eady state voltage violations at

oltage variation violation at the